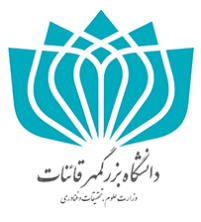

#### نحوه ارسال درخواست های دانشجویی در سامانه پویا توسط دانشجویان

با عرض سلام خدمت دانشجویان دانشگاه بزرگمهر قائنات

به اطلاع می رساند باتوجه به شیوع ویروس کرونا و لزوم انجام درخواست های دانشجویی به صورت غیرحضوری و با عنایت به اینکه ثبت و بررسی کلیه درخواست های دانشجویی در مجموعه آموزش دانشگاه نظیر حذف ترم، حذف تکدرس، معرفی به استاد و … سامانهای شده است، لازم است دانشجویان به شکل زیر درخواست های خود را در سامانه فرم ثبت نمایند.

نکته: بدلیل اینکه ثبت و بررسی درخواست در سامانه فرم محدود به زمان می باشد و در بازه زمانی خاصی فعال خواهد بود. لذا ضروری است جهت پیشگیری از بروز مشکلات بعدی، دانشجویان درخواست های خود را در اسرع وقت ارسال نمایند.

# **ا - از طریق مرورگر گوگل کروم وارد سامانه پویا شوید. (حتماً از مرورگر <mark>گوگل کروم استفاده</mark> نمایید)**

| ← → C 🔒 puya.buqaen.ac.ir/gateway/index.php             | 🕸 🛧 😽 📀 🗄                                                                                                    |
|---------------------------------------------------------|----------------------------------------------------------------------------------------------------|
|                                                         | المكافر بزائم وقاتات                                                                                                    |
| and stated form;                                        | ورود به سیستم                                                                                                    |
| سایت اصلی دانشگاه<br>بوسینه ایدیش الکتوباری رویتها      | درگاه ورود قدیم                                                                                                    |
| سیستم اینترنت دانشجویی                                  | نحوه ی ورود: ورود عادی<br>نام کاربری                                                                                                    |
| سیستم ترم تابستان<br>سیستم آنلاین کتابخانه              | رمز عبور                                                                                                    |
| دریافت اطلاعات دانشجویان جدیدالورود<br>کرده اید؟        | کله میور خود را فرآموش                                                                                                    |
| طراحی توسط واحد فناوری و اطلامات دانشگاه بزرگمبر قائنات | میستم جامع دانشگاهی سدف ( پرتال ورود یکیارچه دانشجویان ، کارکنان و اعضای هیات علمی )<br>تیبه شده توسط مرکا اطلاعات - آما، و امو، رادانه ای دانشگاه فردوسی میشود 1881-1999 |

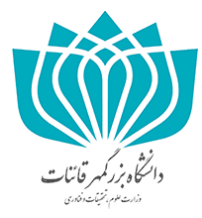

### ۲ - مشابه تصویر از داشبورد پویا وارد سامانه فرم شوید.

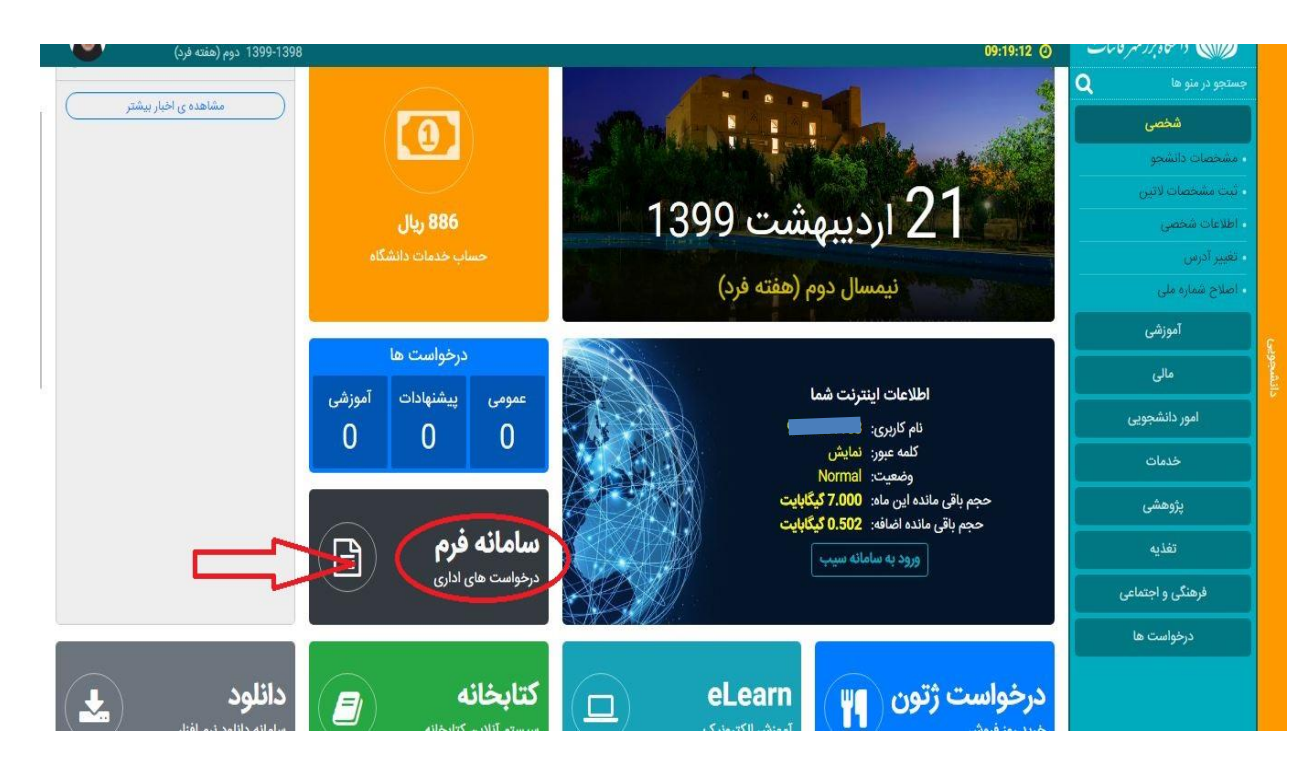

## ۳- در این قسمت درخواست جدید را کلیک نمایید.

|              | 1399-1398 دوم (هفته فرد)  |                  |               |                | 09:21:44 (2) | والتكاه بررهمه قاتنات |
|--------------|---------------------------|------------------|---------------|----------------|--------------|-----------------------|
|              |                           |                  |               |                |              | جستجو در منو ها 🔍     |
|              |                           |                  |               | ها             | درحواست      | شخصی                  |
| درخواست جدید |                           |                  |               | فواست ها       | ليست در      | • مشخصات دانشجو       |
| ~            |                           |                  |               |                |              | - ثبت مشخصات لاتین    |
|              | جستجو                     | 🖨 🛛 همه وضعیت ها | انواع درخواست |                | کد           | • اطلاعات شخصی        |
|              | تاريخ مرارش               | تاريخ والحرير    | (Tranin       | ناه            | 15           | ، تغییر آدرس          |
| (            | اریح ویرایس<br>1200/01/21 | 1200/01/21       | فعليت         | م في به اي تاد | 2            | · اصلاح شماره ملی     |
| ويرايش       | 1333/01/31                | 1355/01/31       | 000           | معرفي به استاد |              | موزشی                 |
|              |                           |                  |               |                |              | مالى                  |
| «            |                           |                  |               |                |              | امور دانشجویی         |
|              |                           |                  |               |                |              | خدمات                 |
|              |                           |                  |               |                |              | پژوهشی                |
|              |                           |                  |               |                |              | تغذيه                 |
|              |                           |                  |               |                |              | فرهنگی و اجتماعی      |
|              |                           |                  |               |                |              | درخواست ها            |
|              |                           |                  |               |                |              |                       |
|              |                           |                  |               |                |              |                       |

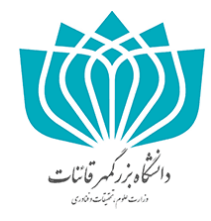

### ۴ - بعد از ورود ، آموزش را انتخاب نمایید.

|        | (هنته فرد) 1399-1398 ووم (هنته فرد) 09:22:43 🧿 | والتحاوير رمهر قاسات     |
|--------|------------------------------------------------|--------------------------|
|        |                                                | جستجو در منو ها <b>Q</b> |
|        | درخواست ها / درخواست جدید                      | شخصی                     |
| بازگشت | درخواست حديد                                   | مشخصات دانشجو            |
|        |                                                | ا ثبت مشخصات لاتین       |
|        |                                                | - اطلاعات شخصی           |
|        |                                                | - تغییر آدرس             |
|        |                                                | - اصلاح شماره ملی        |
|        |                                                | آموزشی                   |
|        |                                                | مالی                     |
|        | آموزش ح                                        | امور دانشجویی            |
|        |                                                | خدمات                    |
|        |                                                | پژوهشی                   |
|        |                                                | تغذيه                    |
|        |                                                | فرهنگی و اجتماعی         |
|        |                                                | درخواست ها               |
|        |                                                |                          |
|        |                                                |                          |

# ۵- پس از ورود یکی از فرم ها را انتخاب و درخواست خود را ثبت نمایید.

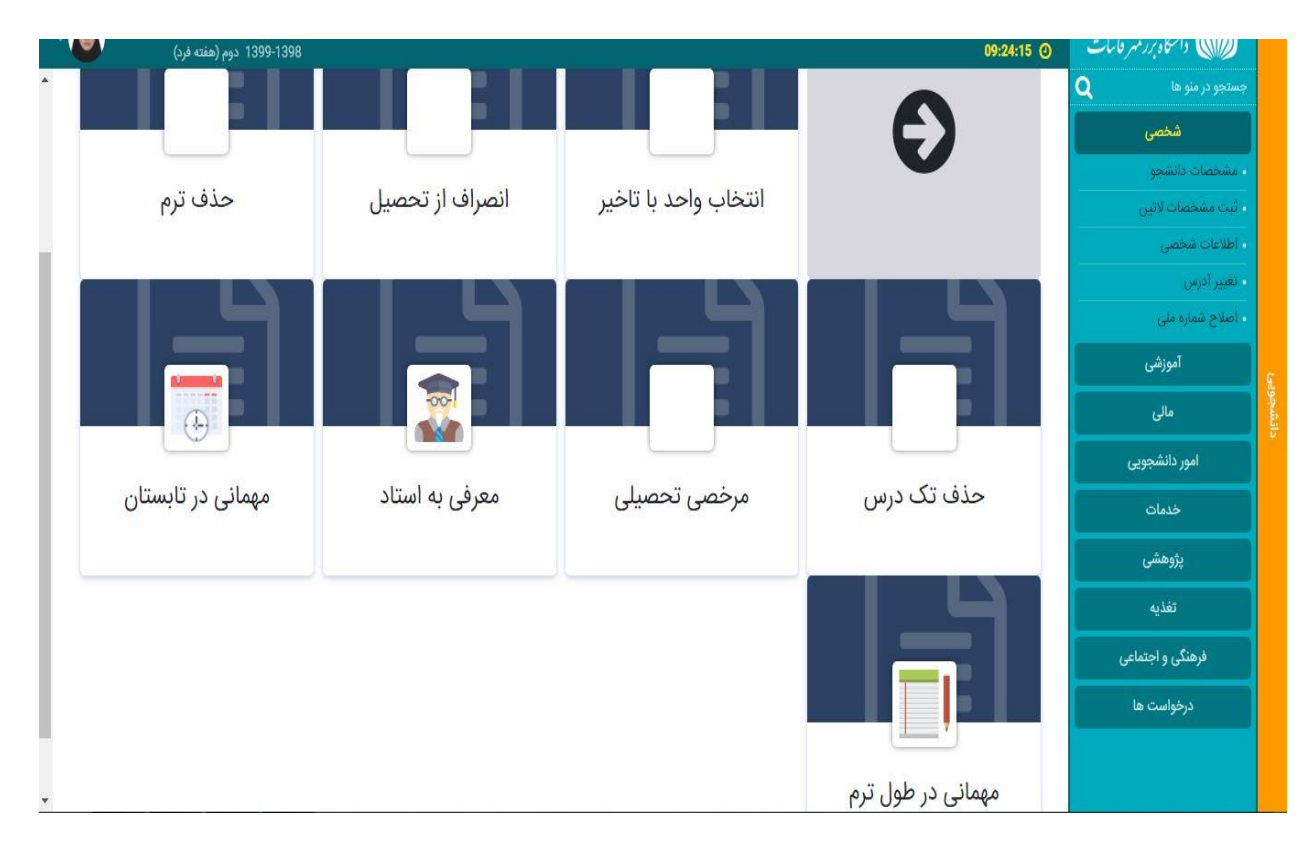

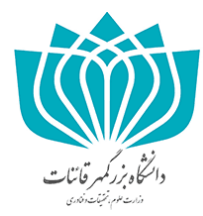

۶- پس از ثبت درخواست، می بایست تمامی موارد خواسته شده را کامل و فرم را ارسال نمایید.

| ← → C 🔒 puya.buqaen.ac.ir/gateway/PuyaMainFrame.php        | ⊶ © ☆ 🎯 😝                                                                       | : |
|------------------------------------------------------------|---------------------------------------------------------------------------------|---|
| کاربرد این کاربرد انتخبوبی پرتال دانتخبوبی کاربرد انتخبوبی | النظويز المرقانات (المنظويز المرقانات (المنظويز المرقانات)                      |   |
|                                                            | جستجو در منو ها Q                                                               |   |
|                                                            | شمی<br>. شمیان داشت                                                             |   |
| وزرسانی: 1399/02/21                                        | بنت مشخصات لاتین وضعیت: فعال تاریخ ساخت: 1399/02/21 آخرین به ر                  |   |
|                                                            | • اطلاعات شخصی                                                                  |   |
|                                                            | • نغيير آدرس                                                                    |   |
|                                                            | · اصلاح شماره ملی                                                               |   |
|                                                            | آموزشی فرم باید توسط دانشجو پر شده و ارسال شود.                                 |   |
|                                                            | مالی                                                                            |   |
|                                                            | امور دانشجویی                                                                   |   |
| •                                                          | خدمات دليل عدم انتخاب واحد در مهلت مقرر* :                                      |   |
| بنه سایر، حتما توضیحات لازم را وارد کنید.                  | ۲<br>پژوهشی در صورت انتخاب گزر                                                  |   |
|                                                            | تغذيه                                                                           |   |
|                                                            | فرهنگی و اجتماعی                                                                |   |
| ذخيره ارسال                                                | درخواست ها                                                                      |   |
|                                                            | Tage/02/21: الحيوم به روز سائي: 1399/02/21 مالان المروم به روز سائي: 1399/02/21 |   |
|                                                            |                                                                                 |   |

۷- پس از ثبت و ارسال فرم، می توانید وضعیت آن را مشاهده نمایید بدین منظور لازم است مشابه تصویر زیر بر روی ویرایش کلیک نموده تا وارد فرم مربوطه شوید و از روند بررسی آن آگاه شوید.

| ← → C 🔒 puya.buqaen.ac.ir/gateway/PuyaN                | lainFrame.php |       |               |                      |                           | ॰ 🕸 🕁 🞯 \varTheta                                           | ÷      |
|--------------------------------------------------------|---------------|-------|---------------|----------------------|---------------------------|-------------------------------------------------------------|--------|
| کاربر کاربر پرتال دانشجویی<br>1398-1398 دوم (هفته فرد) |               |       |               |                      | 1399/2/21 🛗<br>11:18:04 🥝 | التكاه بزركمهر قانات                                        |        |
|                                                        |               |       |               |                      | درخواست ها                | جستجو در منو ها Q<br>شخصی                                   |        |
| درخواست جدید                                           |               |       |               | ست ها                | ليست درخواد               | <ul> <li>مشخصات دانشجو</li> <li>ثبت مشخصات لاتین</li> </ul> |        |
| <b>¢</b>                                               | همه وضعيت ها  | ŧ     | انواع درخواست |                      | کد                        | ، اطلاعات شخصی                                              |        |
| تاريخ ويرايش                                           | تاريخ ساخت    | وضعيت |               | نام                  | کد                        | - تغییر ادرمن<br>- اصلاح شماره ملی                          |        |
| ويرايش 1399/02/21                                      | 1399/02/21    | فعال  |               | انتخاب واحد با تاخير |                           | آموزشی                                                      | c      |
| 1399/01/31 ويرايش                                      | 1399/01/31    | فعال  |               | معرفی به استاد       |                           | مالی                                                        | انشجوي |
|                                                        |               |       |               |                      |                           | امور دانشجویی                                               | -      |
| « <u>1</u> »                                           |               |       |               |                      |                           | خدمات                                                       |        |
|                                                        |               |       |               |                      |                           | پژوهشی                                                      |        |
|                                                        |               |       |               |                      |                           | تغذيه                                                       |        |
|                                                        |               |       |               |                      |                           | فرهنگی و اجتماعی                                            |        |
|                                                        |               |       |               |                      | Activa<br>Go to S         | درخواست ها<br>te Windows<br>ettings to activate Windows:    |        |

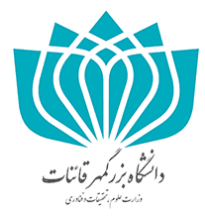

**۸- زمانی که وضعیت فرم شما در حالت «تمام شده» قرار بگیرد، درخواست شما به پایان رسیده و** می توانید از نتیجه درخواست خود مطلع شوید.

| ← → C                                                                   | MainFrame.php |       |                      |       |                           | ⊶ 🗟 ☆ 🎯 \varTheta                           | : |
|-------------------------------------------------------------------------|---------------|-------|----------------------|-------|---------------------------|---------------------------------------------|---|
| کاریز: کاریز: پرتال دانشجویی پرتال دانشجویی<br>1399-1398 دوم (هفته فرد) |               |       |                      |       | 1399/2/21 🛗<br>12:17:22 🧿 | الشکاه بزر کمهر قانتات                      |   |
|                                                                         |               |       |                      |       | 1                         | جستجو در منو ها <b>Q</b>                    |   |
|                                                                         |               |       |                      |       | درحواست ها                | شخصی                                        |   |
| درخواست جدید                                                            |               |       |                      | ست ها | ليست درخوا                | مشخصات دانشجو                               |   |
|                                                                         |               |       |                      |       |                           | • ثبت مشخصات لانین                          |   |
| € جستجو                                                                 | همه وضعیت ها  | +     | انواع درخواست        |       | کد                        | ه اطلاعات شخصی                              |   |
| تاريخ ويرايش                                                            | تاريخ ساخت    | وضعيت |                      | نام   | کد                        | - تغییر ادرس<br>- امالاه شیار دیا           |   |
| ويرايش 1399/02/21                                                       | 1399/02/21    | فعال  | انتخاب واحد با تاخیر |       |                           |                                             |   |
| 1399/01/31                                                              | 1399/01/31    | فعال  | معرف به استاد فعال   |       | 100000000                 | اموزسی                                      |   |
| ويويس                                                                   |               |       |                      |       |                           | مالی                                        |   |
|                                                                         |               | ~     |                      |       |                           | امور دانشجویی                               |   |
| « <b>1</b> »                                                            |               | 5     |                      |       |                           | خدمات                                       |   |
|                                                                         |               |       |                      |       |                           | پژوهشی                                      |   |
|                                                                         |               |       |                      |       |                           | تغذيه                                       |   |
|                                                                         |               |       |                      |       |                           | فرهنگی و اجتماعی                            |   |
|                                                                         |               |       |                      |       | 101 005                   | درخواست ها                                  |   |
|                                                                         |               |       |                      |       | Activa<br>Go to S         | ate Windows<br>ettings to activate Windows. |   |
|                                                                         |               |       |                      |       |                           |                                             |   |

نکته :

✓ تأکید می گردد فقط ثبت و ارسال فرم ملاک انجام درخواست نخواهد بود و حتماً می بایست مراحل
 مورد نظر گذرانده شده و در سامانه دانشجو لحاظ شود.

با تشکر –اداره آموزش دانشگاه بزرگمهر